# 多要素認証-初期設定マニュアル(スマートフォンアプリ追加編)[教員・学

#### 生向け]

TELまたはSMSを使用した多要素認証の設定がまだの場合は、多要素認証初期設定マニュアル(TEL/SMS) [教員・学生向け]に従ってください。

## STEP.1 アプリ「Microsoft Authenticator」をインストールする

Google Play または App Store からスマートフォンに「Microsoft Authenticator」インストールします。

## STEP.2 Microsoft Authenticator を設定する

多要素認証設定ページを閉じている場合は、あらめて、パソコンの Web ブラウザーで多要素認証設定ペ ージ(https://aka.ms/mfasetup)にサインインします。 多要素認証の画面が表示されますので、画面の指示に従ってサインインしてください。

「必要に応じて設定オプションを変更してください」の下のドロップダウン ボックスで、[アプリケーションで通知する]を選びます。

[認証アプリまたはトークン] のチェックボックスをオンにして、[Authenticator アプリの設定] を クリックします。

追加のセキュリティ確認 アブリケーション バスワード ノワウードを後囲してサインインする場合、登録されているデバイスからも応答する必要があります。これによって、ハッカーが並んだりスワードの外を使用してサイ ンインする問題が発生しづらくなります。アカウントをセキュリティで発展する方法についてビデオを見る 必要に応じて設定オプションを変更してください。 などではこの確認オプションが使用されます アプリケーションで適知する 😒 応答に使用する方法を選択してください。 次のオプションの1つまたは複数をセットアップしてください。 詳細情報を見る 日本(+81) 周辺はを進用してください 🗸 D 201250 P388 ■地域を選択してください 🖌 □ 代替の認証用発試 図 認証アプリまたはトークン Auth ator アプリの設定 以前の信頼済みデバイスに multi-factor authentication を復元する 銀元 保存 キャンセル セキュリティのためにのみ使用されます。 泰年の巡話科会と SMS 科会が適用されます。

 【モバイルアプリケーションの構成】画面が表示されたらスマートフォンの Microsoft Authenticator を起動します。 ③ Microsoft Authenticator で [アカウントの追加] > [職場または学校アカウント]の順にタップし、 パソコンに表示されている [モバイルアプリケーションの構成] 画面の QR コードを読み取ります。

○ 初回起動時は [アカウントを追加] ボタンが表示されるまで、 [スキップ] してください。

- ※ [個人用アカウントの追加] [Microsoft以外のアカウントを追加] [職場アカウントの追加] は [スキップ]
- Microsoft Authenticator を利用するためには、アプリからの通知およびアプリからカメラへのア クセスに対する許可が必要です。

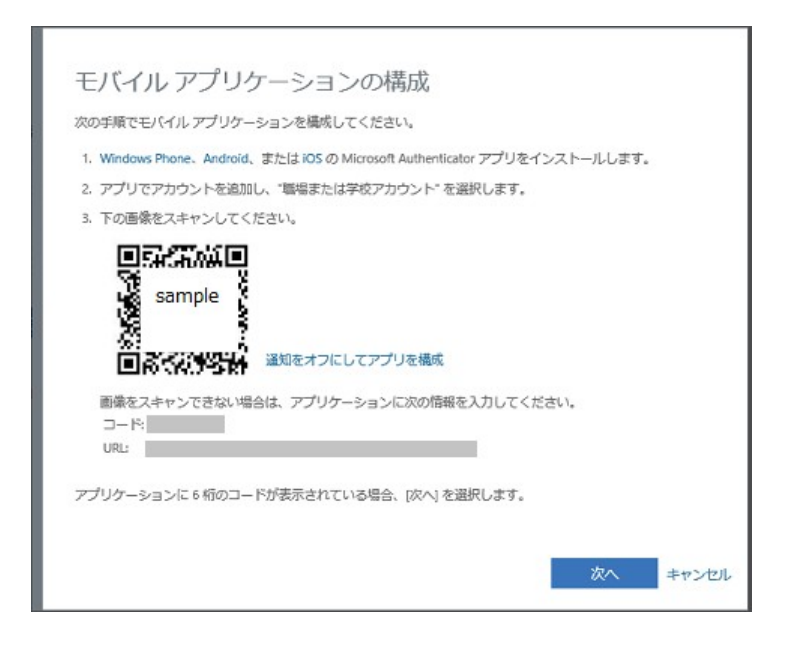

- ④ アカウントが Microsoft Authenticator に自動的に追加され、6 桁のコードが表示されます。
- **5** パソコンの [モバイルアプリケーションの構成] 画面で [次へ] をクリックします。
- Microsoft Authenticator に「サインインを承認しますか?」と表示されたら、「承認」をタップします。
- ⑦ [×]をクリックし、Webブラウザーを終了してください。

#### STEP.3 多要素認証有効化以降のサインイン方法

STEP.2 の作業をおこなってから翌日までに多要素認証が要求されるようになります。 多要素認証が要求された場合は、以下の方法でサインインしてください。

● 本学の認証画面で ID、パスワードを入力し、[サインイン] をクリックします。

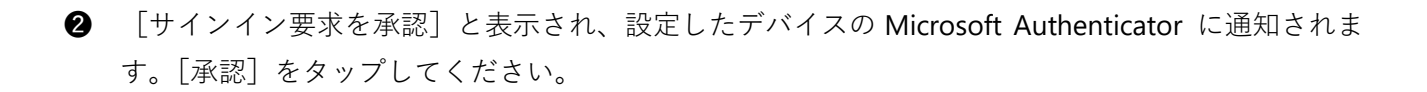